# **Boletim Técnico**

# Crítica de validade das guias de liberação

| Produto  | : | Microsiga Protheus <sup>®</sup> - Plano de Saúde - Versão 10 |                    |   |                   |
|----------|---|--------------------------------------------------------------|--------------------|---|-------------------|
| Chamado  | : | TGB668                                                       | Data da publicação | : | 25/04/13          |
| País(es) | : | Brasil                                                       | Banco(s) de Dados  | : | Todos relacionais |

Implementada melhoria com a criação da crítica **09P - Quantidade de dias permitido para execução da guia foi ultrapassado** que quando estiver ativa, irá validar o prazo de validade das guias de Liberação de acordo com o campo **Valid Senha** (BEA\_VALSEN).

# Procedimentos para Implementação

O sistema é atualizado logo após a aplicação do pacote de atualizações (Patch) deste chamado.

### Procedimentos para Utilização

### Procedimento no Remote:

- 1. No Plano de Saúde (SIGAPLS) acesse Atualizações/Atendimento/Liberação (PLSA094B).
- 2. Clique em Incluir.
- 3. Preencha os campos obrigatórios da pasta Guia, em Eventos.
- 4. Confirme a liberação.

Observe na janela de confirmação apresentada o número de liberação gerado.

- 5. No Plano de Saúde acesse Atualizações/Atendimento/Autorização S.A.D.T.(PLSA094A).
- 6. De um clique na opção **Incluir** do menu.
- 7. No campo Nr. Liberação (BE1\_NUMLIB) clique na lupa ou pressione F3 para pesquisar as liberações.
- 8. Selecione a liberação confirmada no item 3.
- 9. Clique em Ok.

Neste momento o sistema irá efetuar a leitura do campo Valid Senha (BEA\_VALSEN).

É verificado se o prazo da liberação é superior à quantidade de dias informada no parâmetro.

Quando o prazo ultrapassar o informado no parâmetro será apresentada a crítica 09P.

0

# Este documento é de propriedade da TOTVS. Todos os direitos reservados. ©

# **Boletim Técnico**

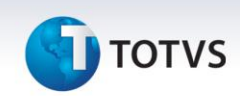

Para que a crítica seja apresentada é necessário que esteja devidamente configurada no cadastro **Motivos de Críticas (PLSA505)**.

### **Procedimento no Portal**

- 1. No Portal do Plano de Saúde (SIGAPLS) acesse Principal/Atendimento.
- 2. Com um duplo clique sobre o nome do usuário, selecione um que possua liberação prévia para atendimento.
- 3. Selecione a opção SADT no campo Tipo de Atendimento.
- 4. Clique no botão Atendimento.
- 5. É apresentada a tela de Autorização.
- 6. No campo **2-Nº** informe o número da liberação efetuada previamente.
- 7. Clique na opção Busca Solicitação para carregar os dados da liberação.

Neste momento o sistema irá efetuar a leitura do campo Valid Senha (BEA\_VALSEN).

É verificado se o prazo da liberação é superior à quantidade de dias informada no parâmetro.

Quando o prazo ultrapassar o informado no parâmetro será apresentada a crítica 09P.

# Informações Técnicas

| Tabelas Utilizadas    | BEA – Complementos Movimentações<br>BCT – Motivos de Glosa |
|-----------------------|------------------------------------------------------------|
| Funções Envolvidas    | PLSA094A – Autorização S.A.D.T.<br>PLSA094B – Liberação    |
| Sistemas Operacionais | Windows®/Linux®                                            |